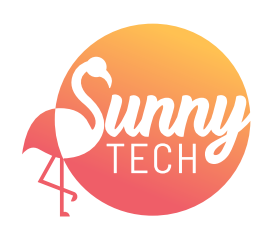

ROTLIN PAR

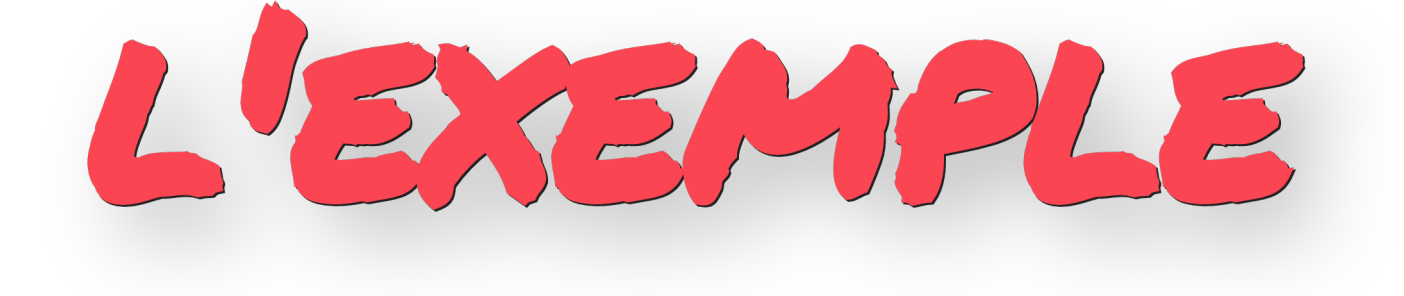

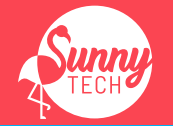

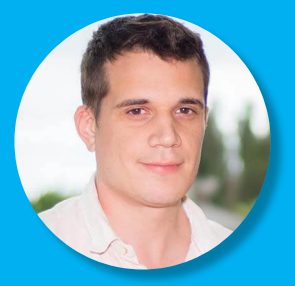

Alexandre Delattre Expert Mobile & Backend @alexandre\_del31 alexandre@monkeypatch.io

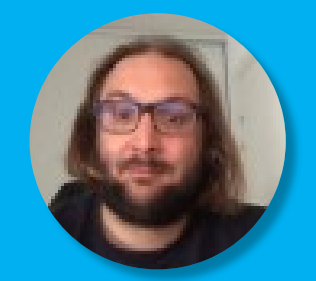

Igor Laborie Expert Java & Web ≌@ilaborie ■ igor@monkeypatch.io

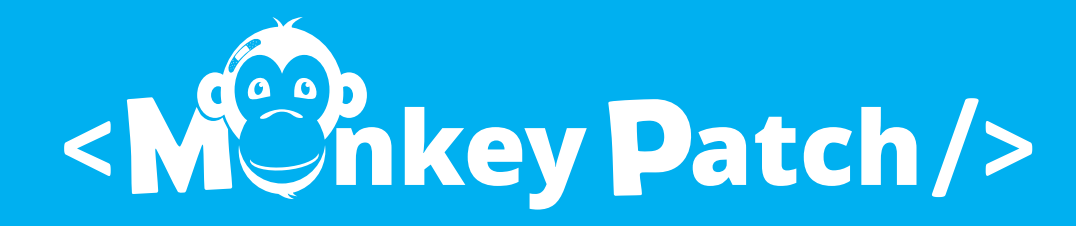

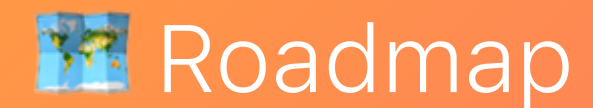

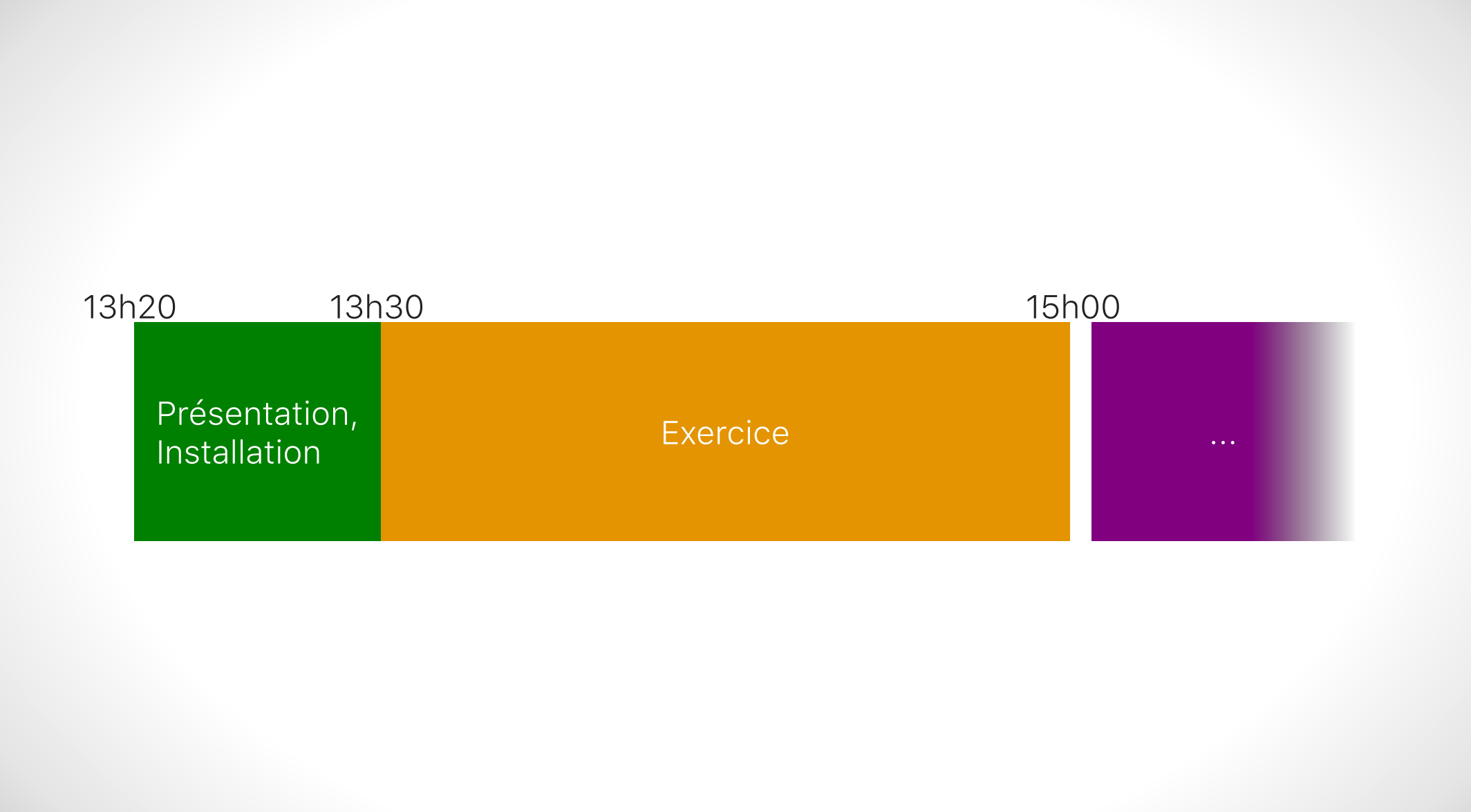

#### @SunnyTech\_MTP @alexandre\_del31 @ilaborie #Kotlin #∏

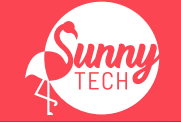

#1

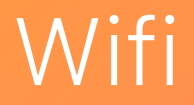

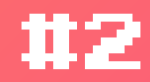

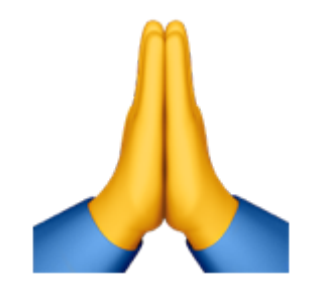

### Sinon utilisez le wifi

WI-FDE-INVITE /

7CndsqaiFDEUM.

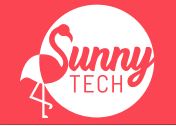

• Installation de l'IDE

🗭 Android Studio 3.0, 🕮 Download IntelliJ IDEA

Configuration éventuelle du plugin Kotlin
 Tools | Kotlin | Configure Kotlin Plugin
 Updates

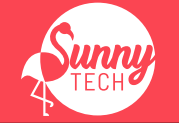

#4

Version basique:

1. git clone http://github.com/MonkeyPatchIo/KotlinByExample-Lite

Pour ceux qui ont: du réseau et qui veulent faire l'exercice serveur ou android ou web :

1. git clone http://github.com/MonkeyPatchIo/KotlinByExample

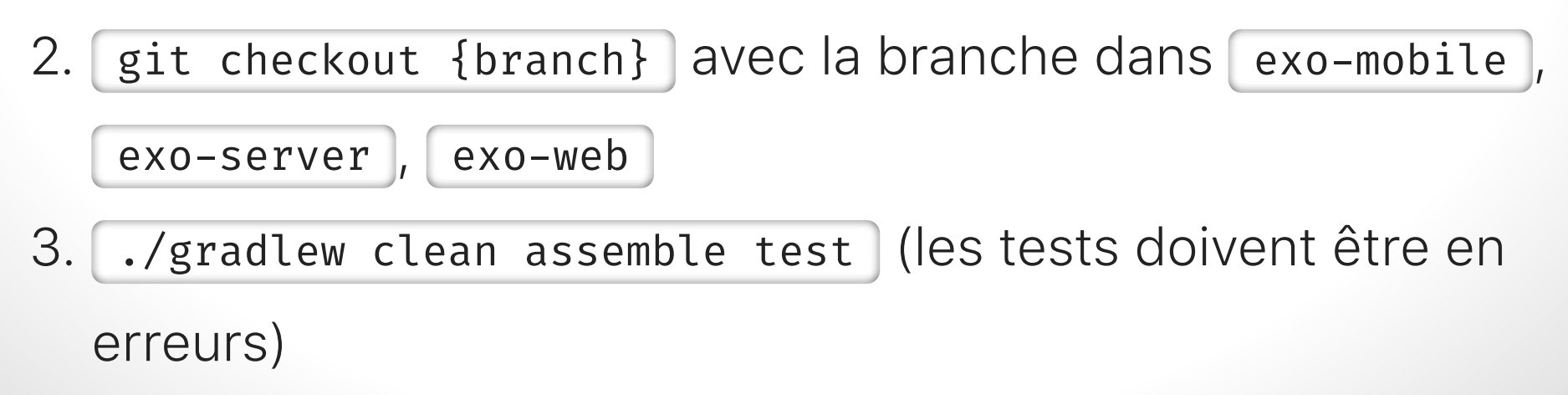

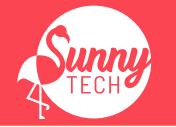

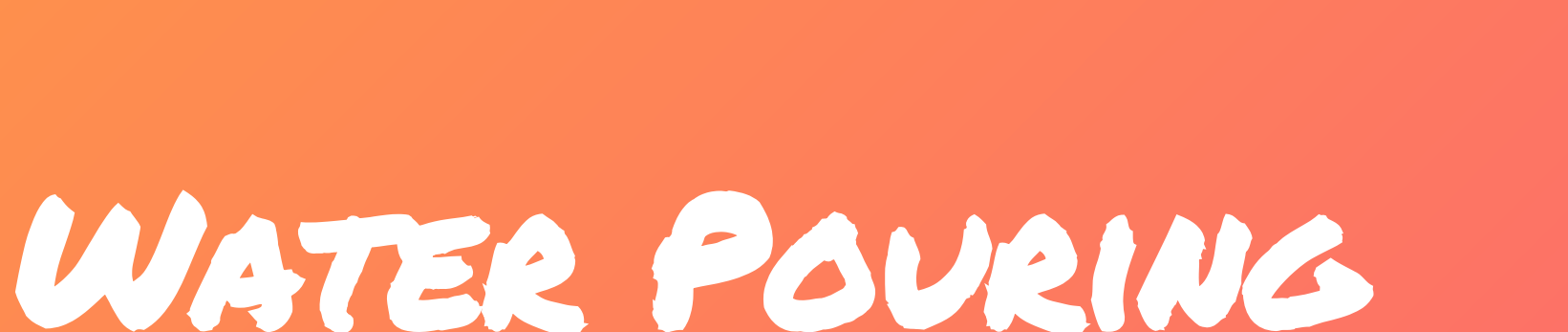

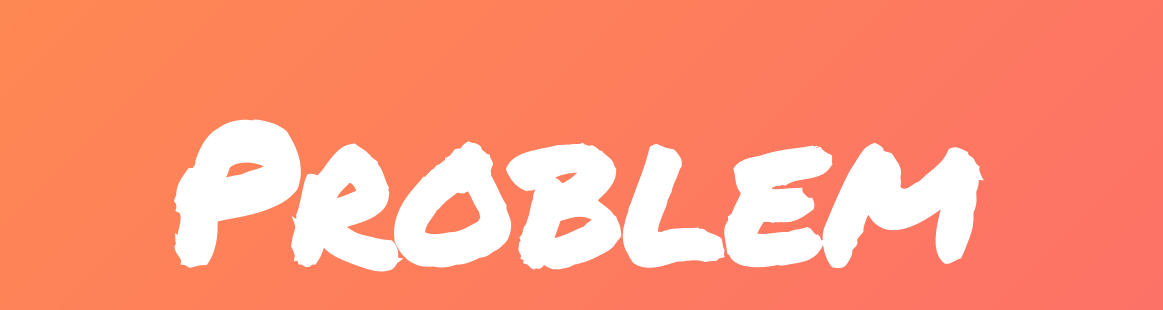

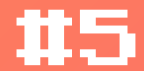

## Tonneau magique

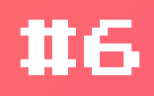

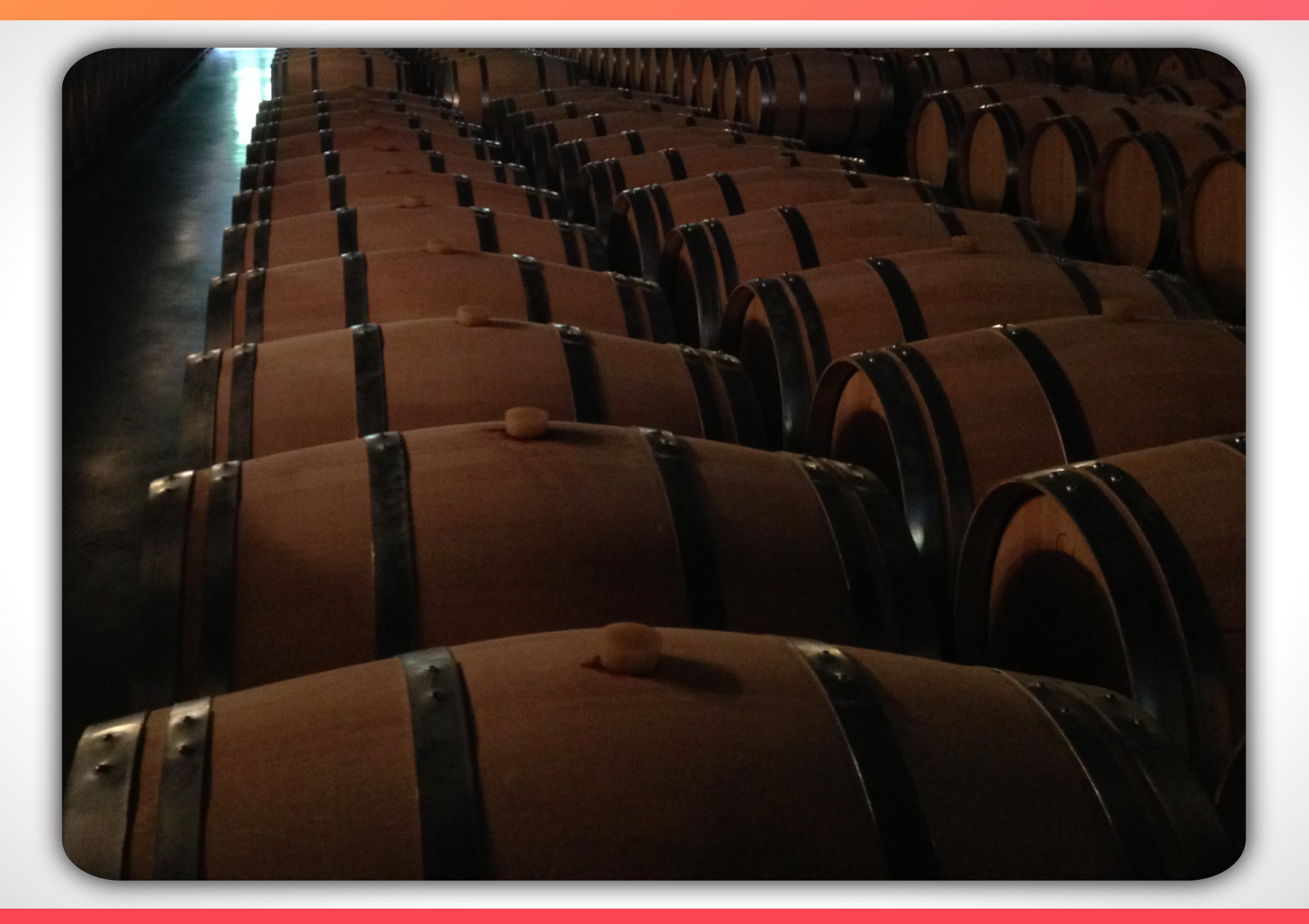

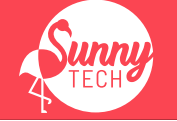

Verres

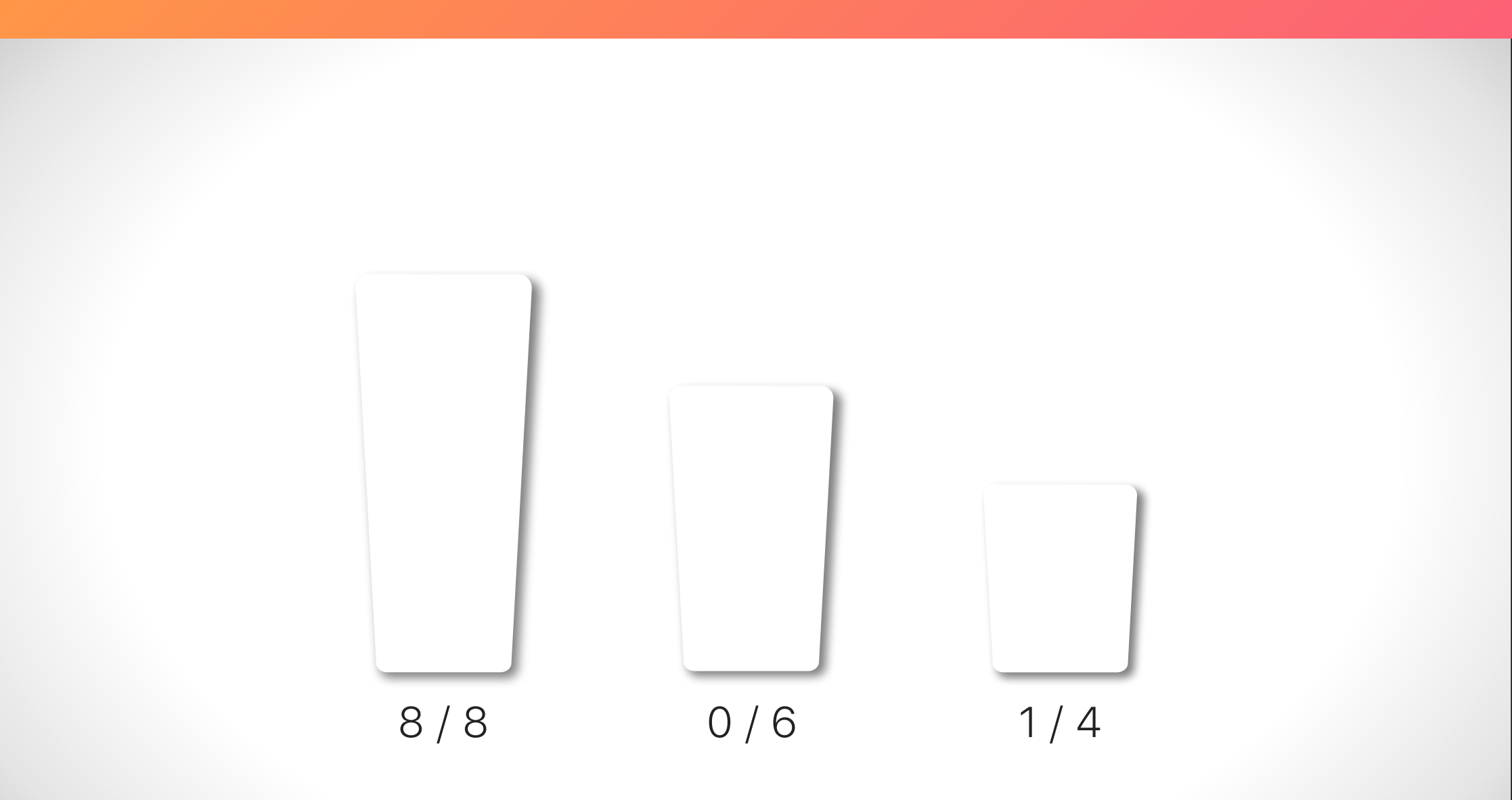

@SunnyTech\_MTP @alexandre\_del31 @ilaborie #Kotlin #∏

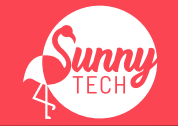

#7

# Remplir

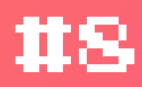

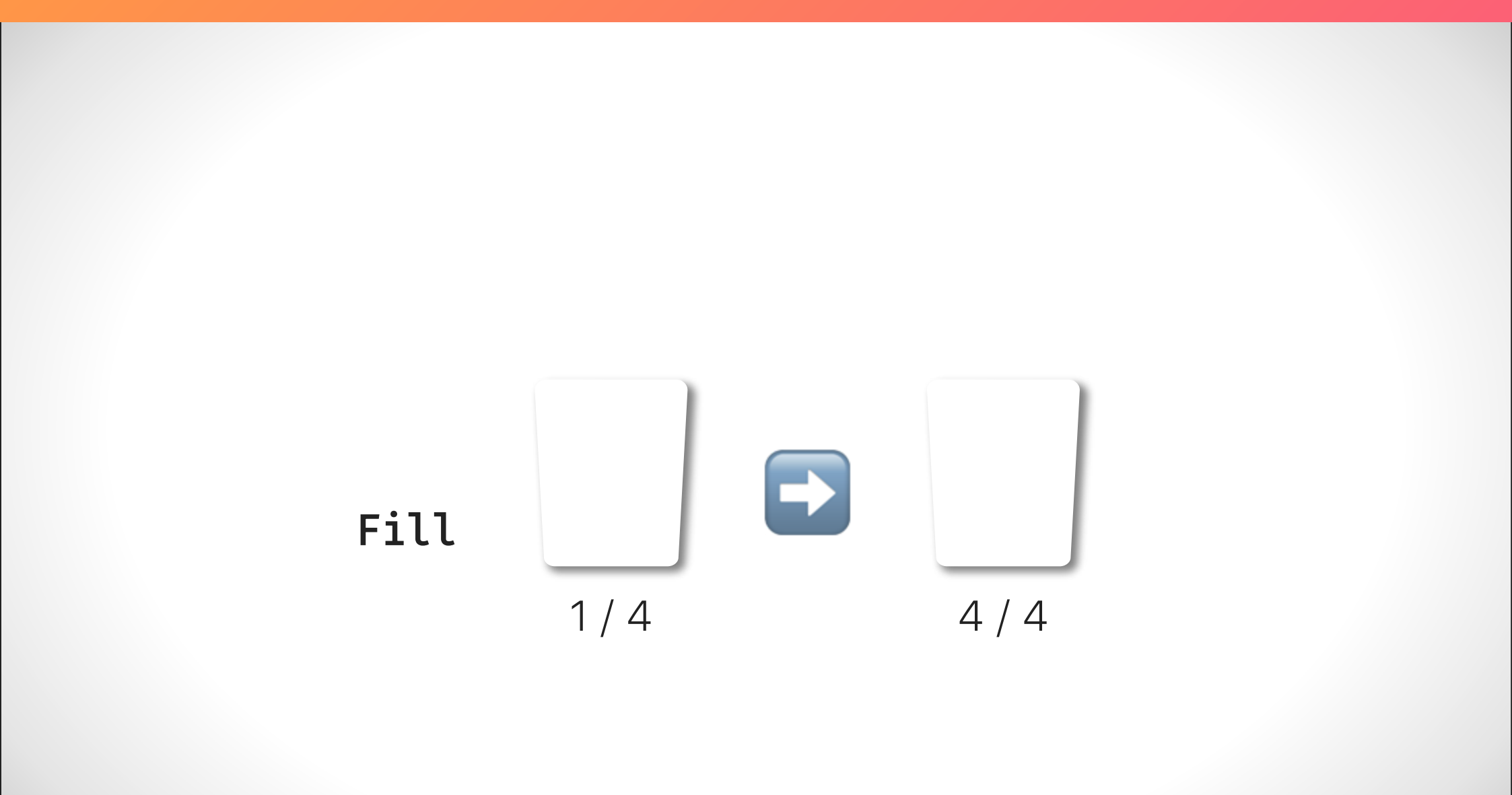

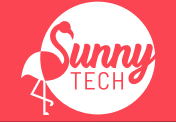

Verser

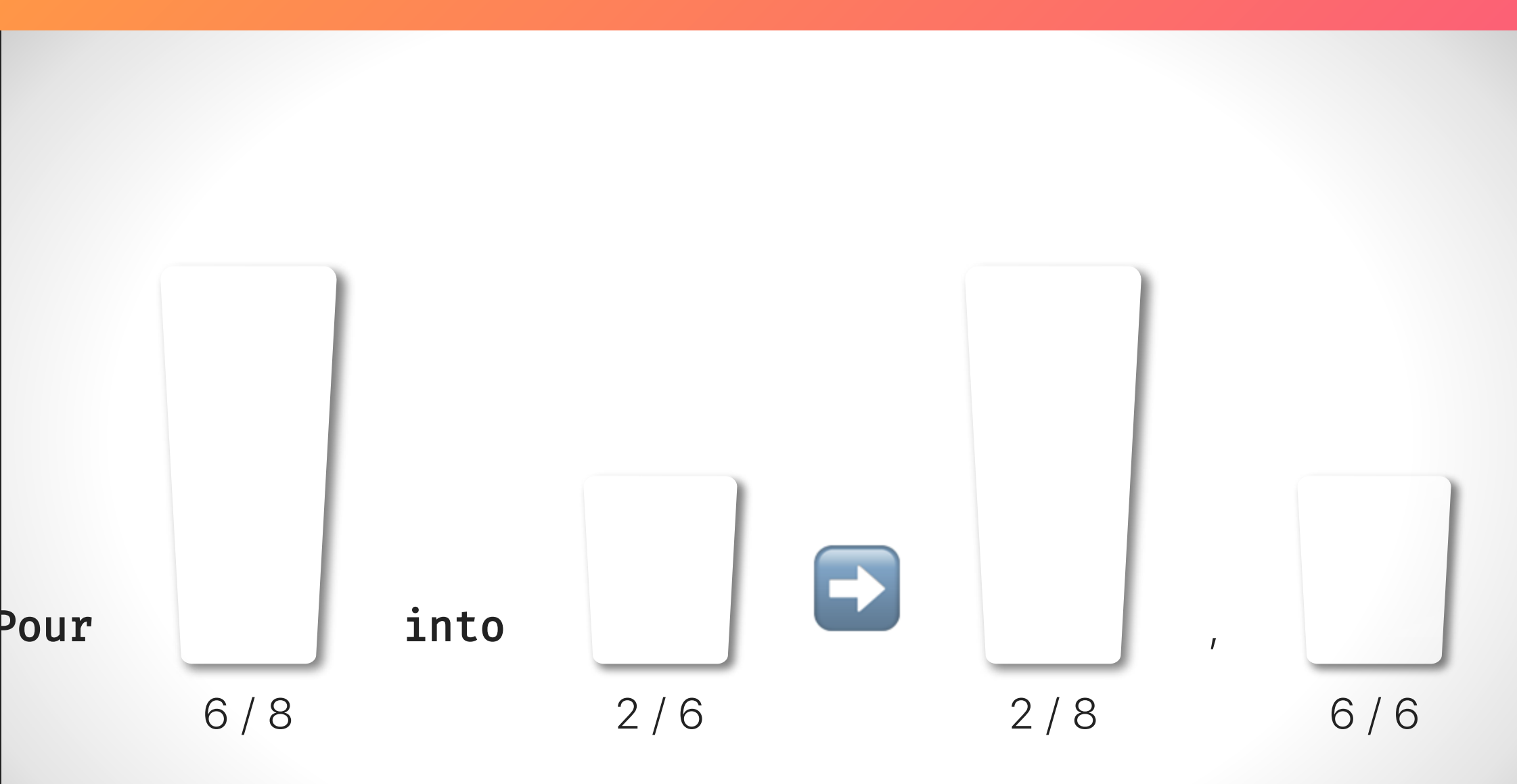

@SunnyTech\_MTP @alexandre\_del31 @ilaborie #Kotlin #∏

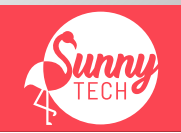

**#9** 

Vider

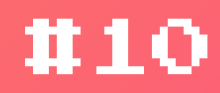

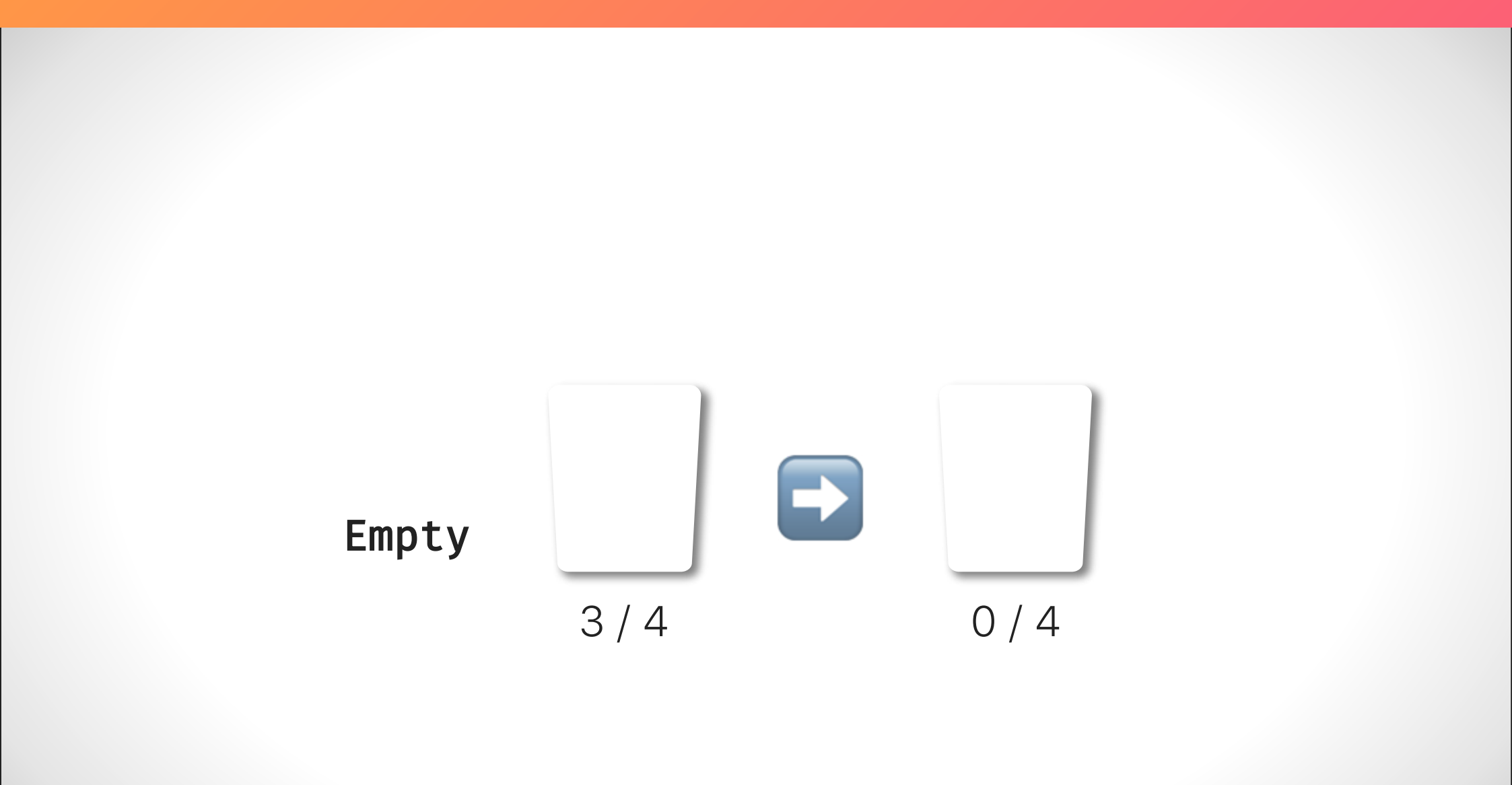

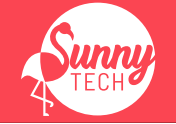

# Démo

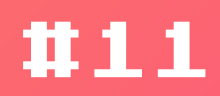

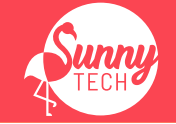

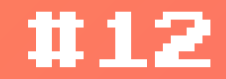

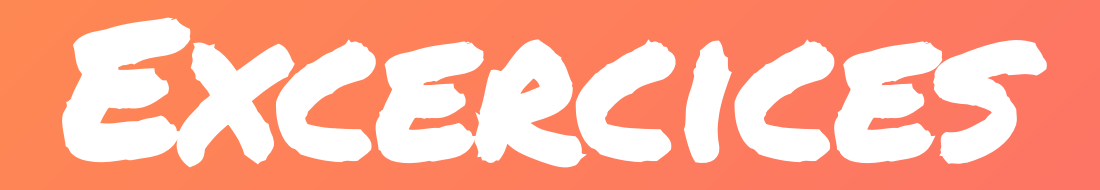

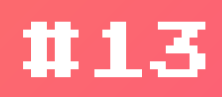

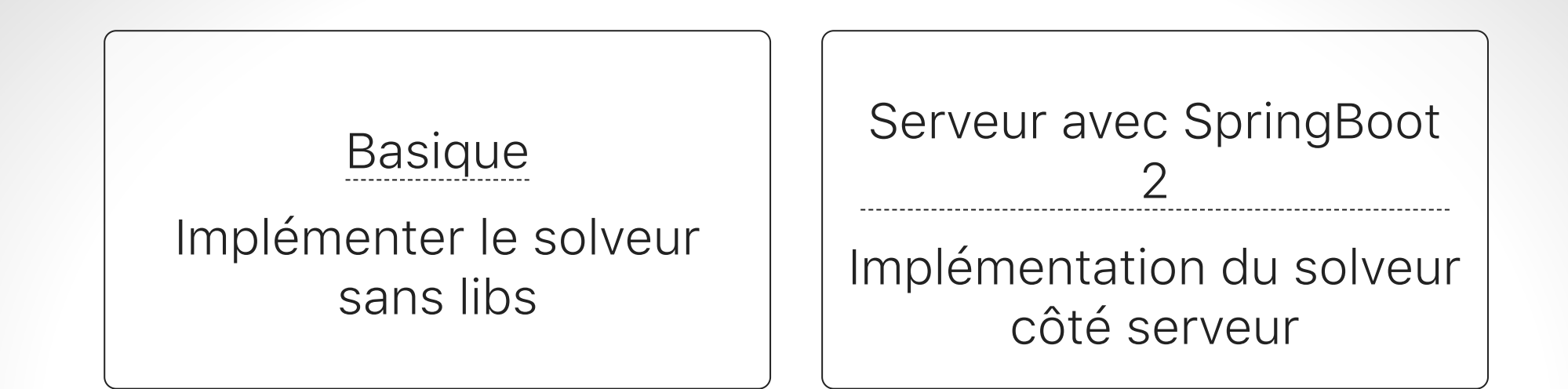

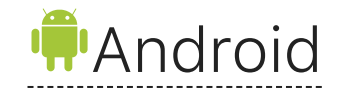

Définition et affichage de la solution sous Android

Navigateur avec KotlinJS

Définition et affichage de la solution dans un navigateur

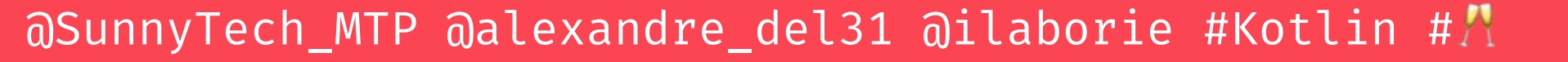

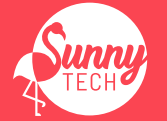

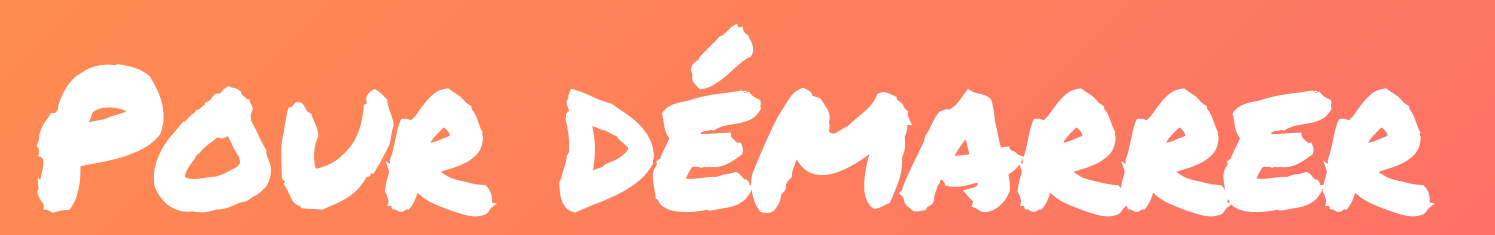

1114

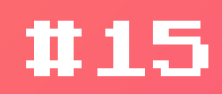

fun main(args: Array<String>) {
 println("Hello Sunny-Tech !")
}

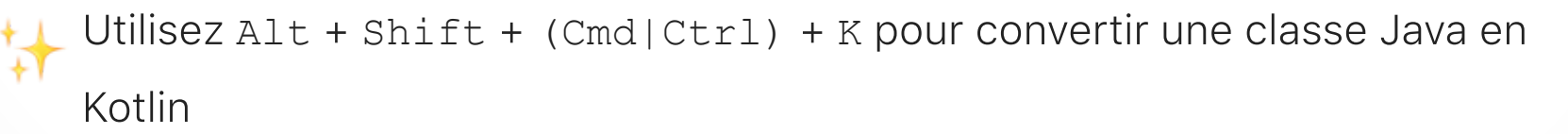

Ou copiez du code Java dans un fichier Kotlin

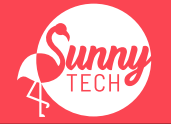

Glass

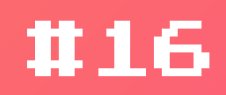

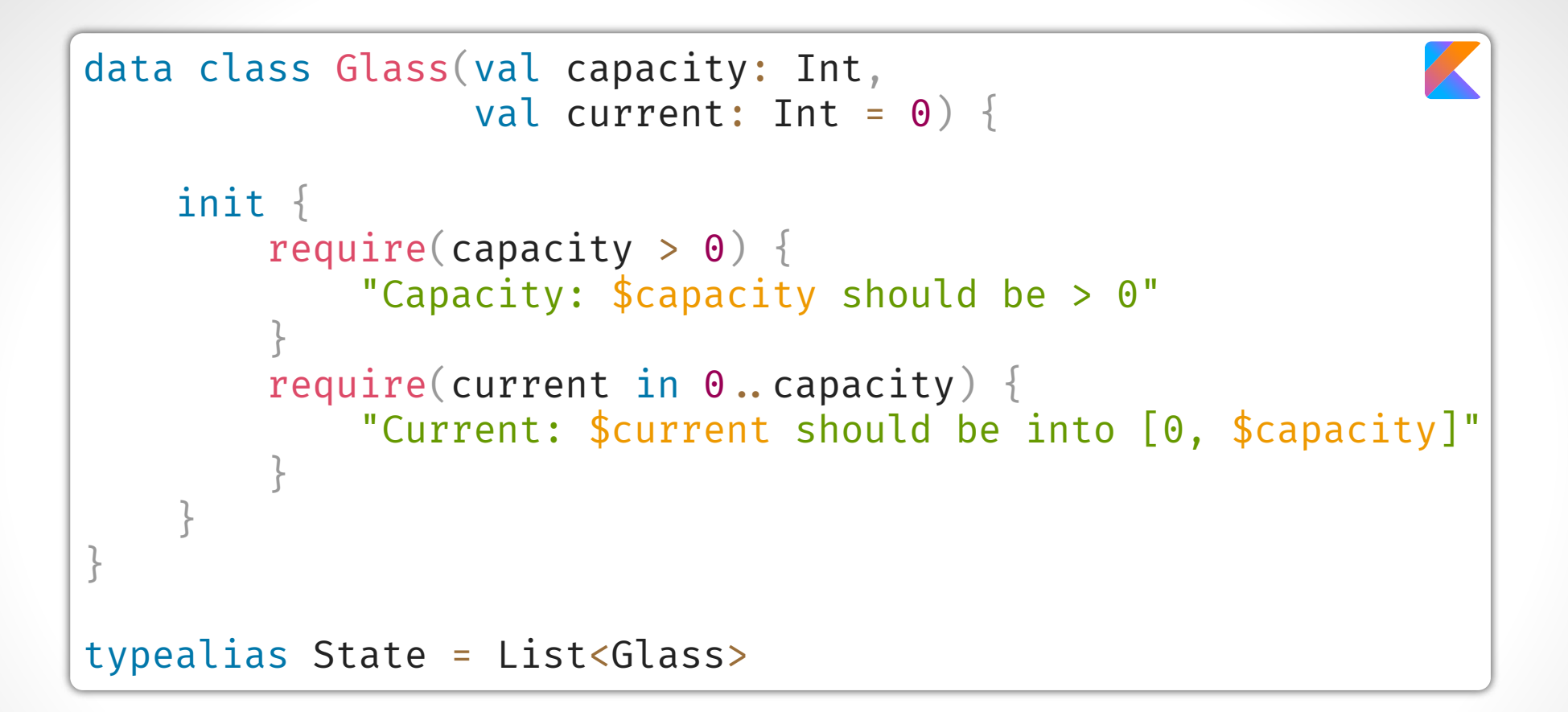

En écrivant du Kotlin vous aurez plein de **fun** !

Le typealias nécessite Kotlin 1.1.

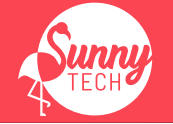

```
sealed class Move
data class Empty(val index: Int) : Move()
data class Fill(val index: Int) : Move()
data class Pour(val from: Int, val to: Int) : Move() {
    init {
        require(from ≠ to)
     }
}
```

Avec les **sealed** et les **data class** on peut faire des *Abstract Data Class* Le **sealed** nécessite Kotlin 1.1.

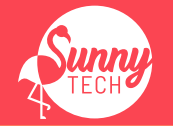

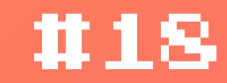

# A V65